# 2016

PDF wersja 1.0

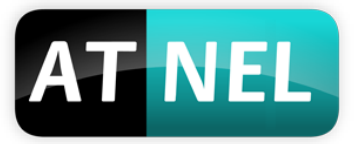

## ATNEL

Mirosław Kardaś

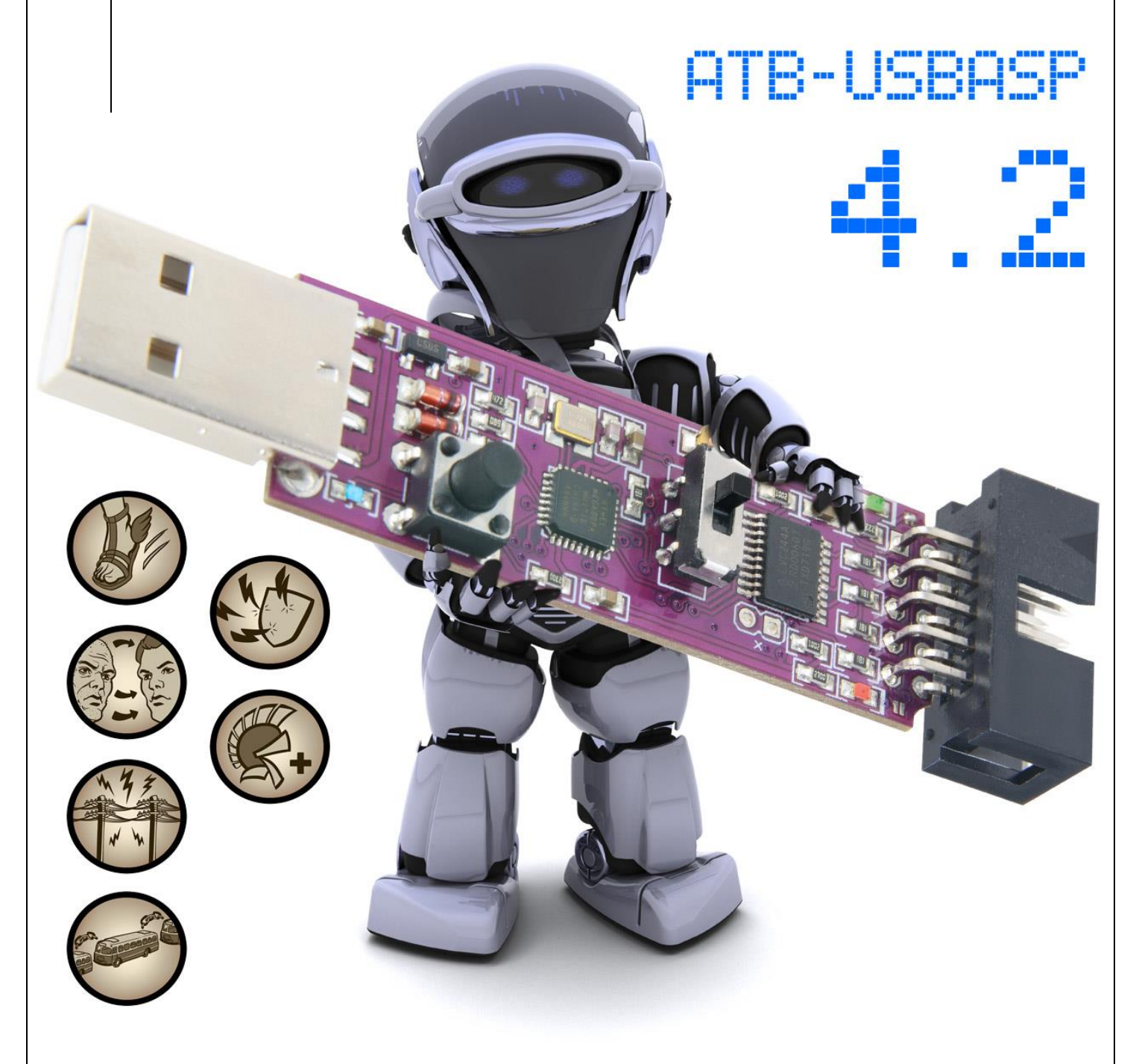

# [INSTRUKCJA ATB-USBASP]

Podstawowe informacje na temat programatora ATB-USBASP w wersji 4.2

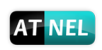

# Spis treści

| Podstawowe informacje                                            | 2 |
|------------------------------------------------------------------|---|
| ,<br>AVRDUDE – instalacja, pierwszy krok pracy z MkAvrCalculator | 3 |
| Program MkAvrCalculator - licencja                               | 3 |
| Instalacja sterowników do programatora ATB-USBasp                | 5 |
| Funkcje programatora                                             | 7 |
| Złącze KANDA – nowe funkcje                                      | 3 |
| API – Application Programming Interface                          | 9 |
| AKTUALIZACJA FIRMWARE10                                          | c |
| Zakres napięć roboczych programatora1                            | 1 |
| Obudowa do programatora (typu pendrive)12                        | 2 |
| Polecana literatura1                                             | 3 |
| INFORMACJE KONTAKTOWE14                                          | 1 |

#### **Podstawowe informacje**

Programator "ATB-USBasp" **nie jest w pełni zgodny** z programatorem "USBasp", stworzonym przez Thomasa Fischla. Różnica polega na tym, że dodano dodatkowe właściwości sprzętowe w modelu firmy Atnel. Za jego pomocą możemy programować mikrokontrolery z rodziny AVR8 firmy ATMEL poprzez gniazdo USB komputera PC.

- MOŻLIWOŚĆ AKTUALIZACJI FIRMWARE PROGRAMATORA !
- możliwość programowania AVR w całym zakresie napięć od 1,8 V aż do +5.5 V !
- odczyt i zapis Flash, EEPROM, firmware, fuse bity i lock bity
- programowanie przez złącze ISP 10pin KANDA (w zestawie przewód)
- pełne buforowanie i zabezpieczenie linii ISP za pomocą 74LVC125 (+konwersja napięć)
- możliwość zasilania układu docelowego z portu USB za pomocą przełącznika suwakowego
- obsługa w każdym systemie Windows począwszy od Win XP aż po Win 10 (wersje 32- i 64-bit)
- w podstawowej obsłudze zgodny z projektem USBasp Thomasa Fischla
- dodano nowe funkcjonalności w przypadku użycia programu MkAvrCalculator
- automatyczna obsługa opcji SLOW-SCK (nie trzeba żadnych zworek)
- zgodny z USB 1.0, 2.0 oraz 3.0
- do budowy programatora użyto subminiaturowej wersji ATmega88PA-MU
- trzy diody LED sygnalizujące stan pracy (niebieska, czerwona i zielona)
- możliwość programowania ATtiny4/5/9 oraz 10 za pomocą trzech przewodów !
- \* współpracuje z: MkAVRcalulator, avrdude, IRSPY, Bascom, ARDUINO, ATMEL STUDIO i in.
- Uwaga! Sterowniki windows instalowane są automatycznie przez program MkAvrCalcuator

Programator obsługuje podstawowe mikrokontrolery AVR z rodziny ATmega oraz ATtiny. Do programowania wykorzystywane jest standardowe złącze KANDA:

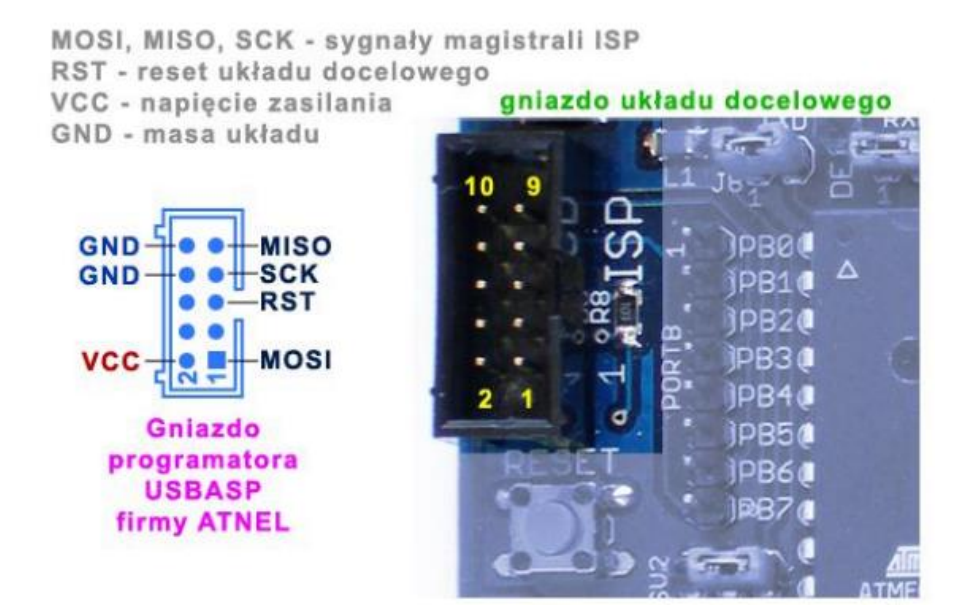

autor: Mirosław Kardaś

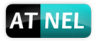

#### AVRDUDE – instalacja, pierwszy krok pracy z MkAvrCalculator

Przed rozpoczęciem prac należy zainstalować program AVRDUDE. Można tego dokonać, przechodząc w programie MkAvrCalculator do zakładki "Ustawienia" a następnie kliknąć przycisk "Instaluj" w ramce "avrdude". Rysunek poniżej:

| 🎺 mkAVR Calculator 1.1.0 build 77 : Mirosław Kard                                                                                         | aś                                                                                                    | ↔                                                      | - 🗆                                                                        | $\times$ |
|----------------------------------------------------------------------------------------------------|----------------------------------------------------------------------------------------------------|--------------------------------------------------------|----------------------------------------------------------------------------|----------|
| [Sel<br>Przejdź do zakładki<br>"USTAWIENIA"<br>Fusy wrasowosci rusy manuanie rusy uproszu                                                 | k bity<br>HIGH EXTENDED<br>ustaw<br>Lock bity Programator A                                                                                                    | LOCK BAJT                                              | Ustawienia                                                                 | 6        |
| Pozwól na zmianę SPIEN oraz RSTDISBL Pytaj przed zapisem do AVR Włącz Auto SCK Sort uC list                                               | USBASP on start USBASP on start USBASP on start USBASP on start USBASP on start USBASP of Lock-Bits Programmeted digitally signally signal | adki<br>mer AVR<br>gned drivers<br>Instaluj            | zmień język                                                                |          |
| Po sprava<br>nie prze<br>Zarejes<br>Miro<br>Sele<br>70-762 ozczoczni<br>e-mail: mirekk36@02.pl<br>© 2009-2015 www.atnel.pl<br>Iość pobrań | staluji"<br>rogram<br>O nigdy<br>S gdy wystąpi błąd<br>Zawsze<br>AVRDUE<br>Install Ed                                                                                                    | DUDE] [Przy s<br>Fu<br>Fu<br>Progress<br>Ipse Progress | tarcie ustaw zakładke<br>sy właściwości<br>sy uproszczone<br>ogramator AVR | 2]       |
| USBASP on ATB Eval board statu                                                                                                    | s Masz aktualną wersję: 1. 1.0 build 7                                                                                                    | 77                                                     | www.atr                                                                    | nel.pl   |

Gdy ukaże się okno folderów, należy albo wskazać na już istniejący folder ze starszą wersją programu "Avrdude" albo utworzyć nowy folder (najlepiej bezpośrednio na dysku C:\)

# C:\AVRDUDE

| Przeglądanie w poszukiwaniu folderu 🛛 👔 🔀 |
|-------------------------------------------|
| Wybierz folder do instalacji AVRDUDE      |
|                                           |
| 🖃 🝻 Dysk lokalny (C:)                     |
| 🕀 🚞 96cdd40524260aad0cfbe2d2cd6563 📃      |
| 🗉 🧰 111 🗉                                 |
| 🕀 🧰 111zakladki 👘 👘                       |
| 🕀 🚞 ANAGLIFY                              |
| 🗉 🚞 ANTENIAK                              |
| 🕀 🧰 AtnelApp                              |
|                                           |
| AVRDUDE                                   |
| 🕀 🚞 camatsia 💦 🥁                          |
| I 🖷 🖻 d our 🛄                             |
| Utwórz nowy folder OK Anuluj              |

Instrukcja programatora ATB-USBasp 4.2 autor: Mirosław Kardaś

#### Program MkAvrCalculator - licencja

W celu sprawdzenia działania mikrokontrolera, jego odczytu lub zaprogramowania, należy zainstalować zawsze najbardziej aktualną wersję programu **MkAvrCalculator**. Program można pobrać ze strony producenta, firmy Atnel: <u>http://atnel.pl/mkavrcalculator.html</u> a następnie rozpakować do wybranego przez siebie folderu na własnym dysku twardym.

Program, bezpośrednio po pobraniu ze strony internetowej, pracuje w trybie FREE/DEMO. Każdy nabywca zestawu ATB otrzymuje drogą mailową, po zakupie, plik licencyjny lic.dat, do programu MkAvrCalculator. Aby program zaczął działać w pełnej wersji należy wgrać plik lic.dat z załącznika wiadomości e-mail do folderu, gdzie uprzednio został rozpakowany MkAvrCalculator. Dopiero od tego momentu program zacznie działać w pełnej wersji i poprawnie obsługiwać wszystkie mikrokontrolery AVR, w tym także ATmega32A osadzony w zestawie ATB.

Widok wersji FREE programu (bez licencji)

| ø | < mkAVR Calculator 1.1.0 build 77_*** FREE *** 🗆 🗙                                 |                |                  |           |                 |           |   |           |  |
|---|------------------------------------------------------------------------------------|----------------|------------------|-----------|-----------------|-----------|---|-----------|--|
|   | [Select AVR part.]   fuse i lock bity     - wybierz -   Ox     0x   0x     0x   0x |                |                  |           |                 |           | 3 |           |  |
| 1 | Fusy właściwości                                                                   | Fusy manualnie | Fusy uproszczone | Lock bity | Programator AVR | Narzędzia | U | stawienia |  |

Widok pełnej wersji programu (z licencją)

| 🎺 mkAVR Calculator 1.1.0 build 77 : Mirosław Kardaś – 🗆 🗙 |                                  |                             |  |  |  |  |  |
|-----------------------------------------------------------|----------------------------------|-----------------------------|--|--|--|--|--|
| [ Select AVR part. ]<br>- wybierz - ~                     |                                  |                             |  |  |  |  |  |
| Fusy właściwości Fusy manualnie Fusy                      | uproszczone Lock bity Programato | or AVR Narzędzia Ustawienia |  |  |  |  |  |
| - Ellataviania AVRDUDE 1                                  |                                  |                             |  |  |  |  |  |

Przed przystąpieniem do dalszych prac z zestawem program powinien zostać uruchomiony na komputerze, ponieważ to za jego pomocą zostaną zainstalowane cyfrowo podpisane sterowniki do wbudowanego w zestaw ATB programatora USBasp. Instalacja ta odbędzie się całkowicie automatycznie.

AT NEL

#### Instalacja sterowników do programatora ATB-USBasp

Jeśli w systemie Windows nie było wcześniej zainstalowanych sterowników do programatora USBasp, wtedy dzięki programowi MkAvrCalculator, który potrafi automatycznie zainstalować cyfrowo podpisane sterowniki, sama instalacja sprowadza się do prostej czynności. Wystarczy podłączyć zestaw ATB kablem USB do komputera, na którym jest już uruchomiony program MkAvrCalculator. Jeśli w trakcie podłączenia nie było uruchomionego programu MkAvrCalculator, to w systemie zgłosi się nowe urządzenie USB. Tyle, że będzie widniało jako urządzenie bez zainstalowanych sterowników.

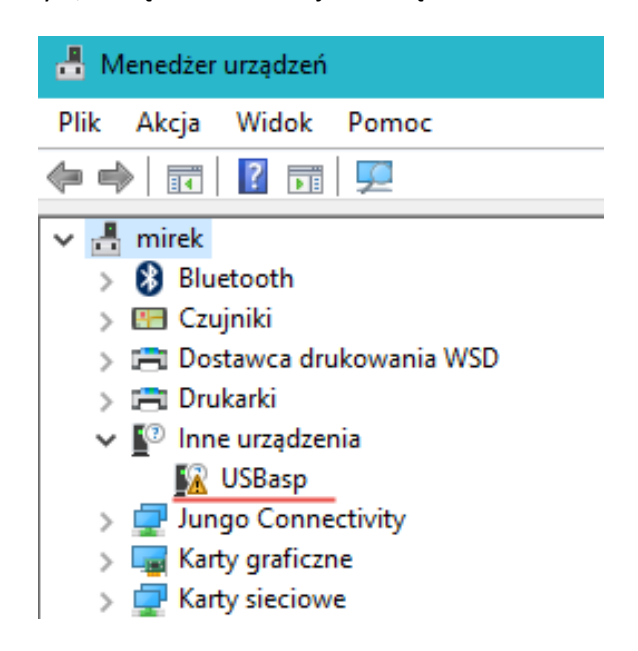

W takim przypadku wystarczy uruchomić program **MkAvrCalculator**, który **automatycznie wykryje USBasp** bez zainstalowanych sterowników. Zostanie wyświetlone zapytanie do użytkownika:

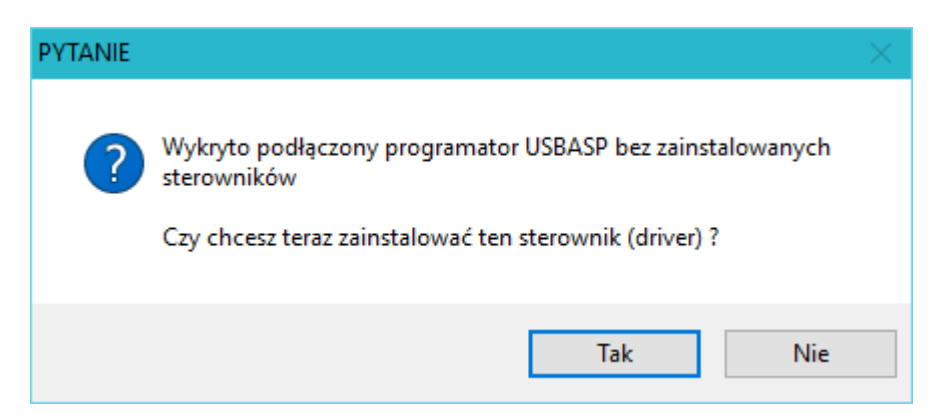

W przypadku pozytywnej odpowiedzi program podejmie akcję ich instalacji. W jej wyniku zostaną zainstalowane **podpisane cyfrowo sterowniki**. Operacja ta może zająć od kilku do kilkudziesięciu sekund.

W wyniku prawidłowej instalacji sterowników w menedżerze urządzeń systemu Windows pojawi się następujący wpis:

| Plik Akcja Widok Pomoc                            |
|---------------------------------------------------|
|                                                   |
| V 📇 mirek                                         |
| V 💼 mirek                                         |
| N NA MULARA ARIA                                  |
|                                                   |
| > 💾 Czujniki                                      |
| > 🚍 Dostawca drukowania WSD                       |
| > 🚍 Drukarki                                      |
| > 🖵 Jungo Connectivity                            |
| > 🏣 Karty graficzne                               |
| > 🖵 Karty sieciowe                                |
| > 🔤 Klawiatury                                    |
| > 🚍 Kolejki wydruku                               |
| > 💻 Komputer                                      |
| > 👖 Kontrolery dźwięku, wideo i gier              |
| > 🖗 Kontrolery hosta IEEE 1394                    |
| > 🖷 Kontrolery IDE ATA/ATAPI                      |
| > 🦕 Kontrolery magazynu                           |
| > 🔴 Kontrolery uniwersalnej magistrali szeregowej |
| libusb-win32 devices                              |
| USBasp                                            |
| Monitory                                          |
| Mysz i inne urządzenia wskazujące                 |

Świadczy to o prawidłowo zakończonym procesie instalacji i umożliwia dalsze prace w oparciu o wbudowany lub zewnętrzny programator USBasp. Sterowniki działają poprawnie również z programatorami USBasp innych producentów o ile są one wykonane zgodnie ze standardem USBasp.

6

autor: Mirosław Kardaś

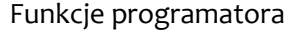

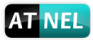

#### Funkcje programatora

Programator zaopatrzony został w trzy diody LED oraz jeden przełącznik suwakowy.

- Niebieska dioda LED światło ciągłe, po włączeniu do złącza USB komputera oznacza poprawną pracę programatora. W trakcie procesu programowania, odczytu lub weryfikacji wsadu docelowego mikrokontrolera, dioda miga z prędkością zależną od wybranej przez użytkownika (lub domyślnie program MkAvrCalculator) częstotliwości sygnału SCK na magistrali ISP.
- 2. Zielona dioda LED
  - á. Świeci gdy przełącznik suwakowy przesunięty jest do góry (w kierunku zielonej diody LED) co oznacza zasilanie układu docelowego ze złącza USB komputera.
  - b. Nie świeci gdy przełącznik suwakowy przesunięty jest w dół, brak zasilania układu docelowego.
  - c. Świeci nawet jeśli przełącznik suwakowy przesunięty jest w dół, czyli wyłączone jest zasilanie docelowego układu z portu USB komputera ale podłączono zewnętrzne zasilanie do układu docelowego.
- 3. Czerwona dioda LED świeci podczas procesu programowania, odczytu lub weryfikacji.

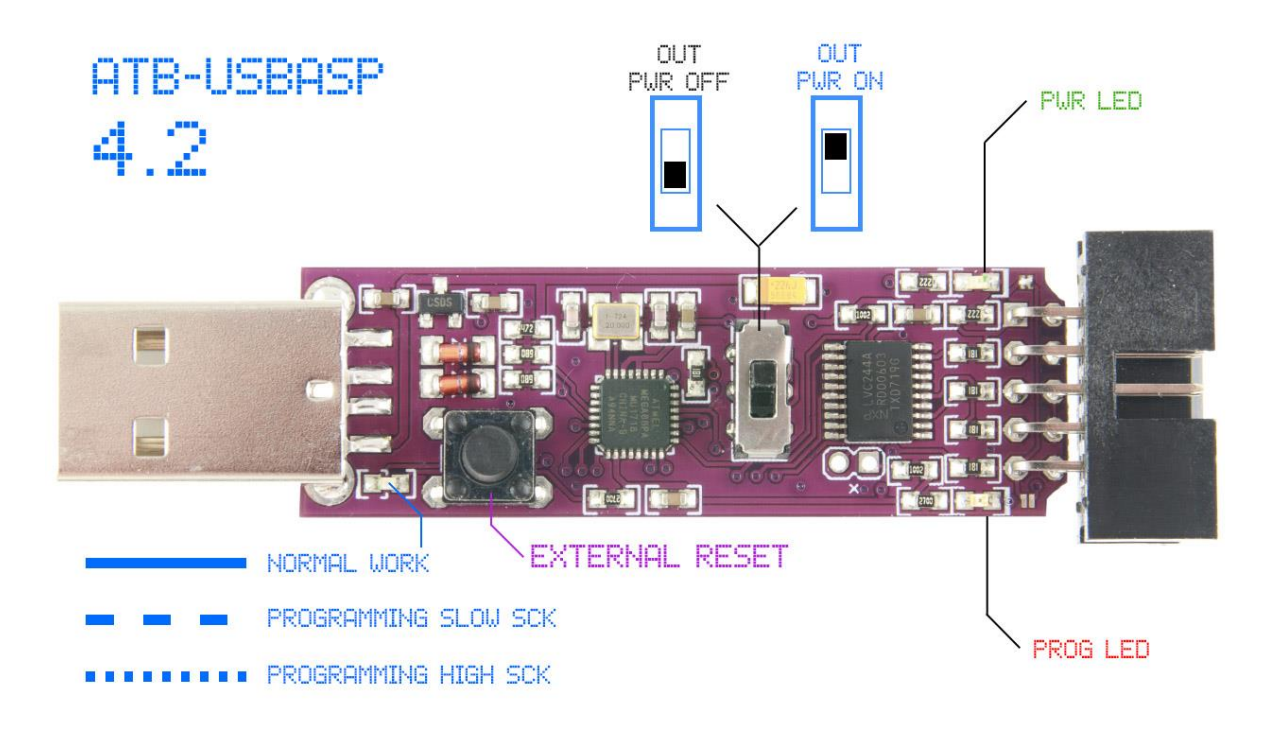

#### Złącze KANDA – nowe funkcje

W najnowszej wersji programatora 4.2 wprowadzono cały szereg dodatkowych funkcjonalności. Modyfikacjom uległy także wyprowadzenia na złączu KANDA zgodnie z rysunkiem poniżej:

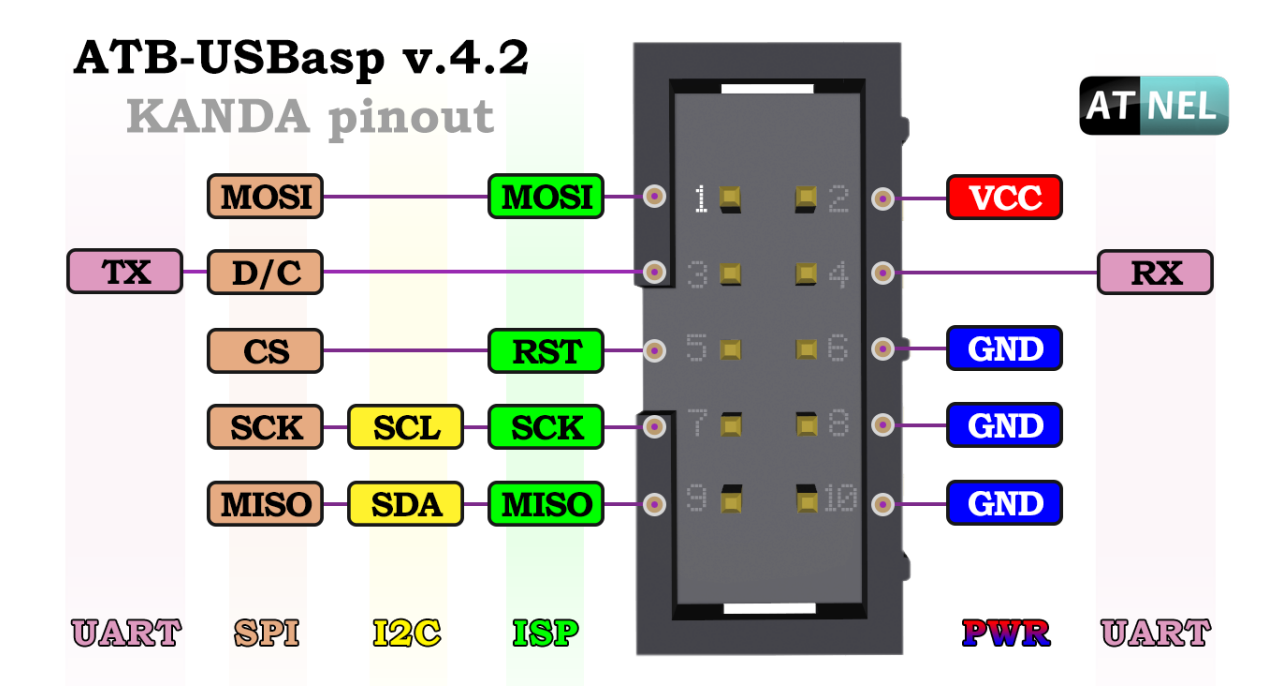

Teraz moduł programatora umożliwia współpracę z szerszą gamą układów. Obsługuje bowiem niezależnie od magistrali ISP (*na potrzeby programowania mikrokontrolerów AVR*) także układy i urządzenia pracujące na magistralach **I2C** oraz **SPI**. Dedykowane do programatora oprogramowanie o nazwie "ASP Multi TOOL" pozwala szybko i wygodnie używać modułu np. jako narzędzia diagnostycznego do testowania takich wyświetlaczy jak:

- 1. OLED 0.96" ze sterownikiem SSD1306 dla magistral: I2C oraz SPI.
- 2. COG (Chip On Glass) ze sterownikiem ST7565 dla magistrali SPI.

Poza tym programator wraz z oprogramowaniem może służyć do odczytywania i zapisu zewnętrznych układów pamięci EEPROM, również pracujących na magistralach I2C oraz SPI.

- 1. Pamięci EEPROM SPI (Microwire) z serii 93Cxx (np. 93C46, 93C86 itp.).
- 2. Pamięci EEPROM I2C z serii 24Cxx (np. 24C04, 24C08, 24C256 itp.).

Firma Atnel wciąż poszerza gamę współpracujących modułów I2C i SPI.

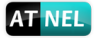

#### **API – Application Programming Interface**

Firma Atnel opracowała z myślą o programistach własny interfejs API, czyli zestaw uniwersalnych komend za pomocą których programista może we własnym zakresie napisać własną aplikację na komputer PC pod systemy Windows/Linux, która będzie w stanie wymieniać dane przez magistrale I2C, SPI i nie tylko z własnymi modułami/układami użytkownika. Więcej na ten temat można poczytać na stronie producenta: <u>http://atnel.pl/programator-atb-usbasp.html</u>.

Firma Atnel udostępnia przykładowe aplikacje oparte o system API programatora w środowisku programistycznym DELPHI a także C#. Na potrzeby środowiska DELPHI przygotowano nawet specjalne komponenty, które można położyć na formę własnej aplikacji, znacznie przyśpieszające pace z interfejsem API programatora. Przygotowano także cały szereg aplikacji przykładowych dla środowiska DELPHI z przykładowym użyciem komend API, w celu ich szybkiego opanowania we własnych aplikacjach. Poniżej skrócona lista komend API wraz z ich wartościami liczbowymi:

#### LibUSB commands I2C

| USBASP_I2C_SLA_CHECK     | = 100 |
|--------------------------|-------|
| USBASP_FUNC_I2C_BITRATE  | = 101 |
| USBASP_FUNC_I2C_TX_SHORT | = 102 |
| USBASP_FUNC_I2C_TX_MORE  | = 103 |
| USBASP_FUNC_I2C_RX_SHORT | = 104 |
| USBASP_FUNC_I2C_RX_MORE  | = 105 |
| USBASP_I2C_START         | = 120 |
| USBASP_I2C_STOP          | = 121 |
| USBASP_I2C_TX_BYTE       | = 122 |
| USBASP_I2C_RX_BYTE       | = 123 |
| USBASP_I2C_BITBANG_ON    | = 124 |
| USBASP_I2C_BITBANG_OFF   | = 125 |
| USBASP_I2C_SDA_HI        | = 126 |
| USBASP_I2C_SDA_LO        | = 127 |
| USBASP_I2C_SCL_HI        | = 128 |
| USBASP_I2C_SCL_LO        | = 129 |

#### LibUSB commands SPI

| USBASP_SPI_CONNECT        | = 150 |
|---------------------------|-------|
| USBASP_SPI_DISCONNECT     | = 151 |
| USBASP_SPI_CS             | = 152 |
| USBASP_SPI_DC_A0_LT       | = 153 |
| USBASP_SPI_RST            | = 154 |
| USBASP_SPI_TX_BYTE        | = 155 |
| USBASP_SPI_TXRX_BYTE      | = 156 |
| USBASP_SPI_TX_BUF         | = 157 |
|                           |       |
| USBASP_SPI_SW_XMIT_N_BITS | = 158 |
|                           |       |
|                           |       |
|                           |       |
|                           |       |
|                           |       |
|                           |       |
|                           |       |
|                           |       |

#### **AKTUALIZACJA FIRMWARE**

Firma Atnel opracowała mechanizm oraz oprogramowanie, które pozwala na błyskawiczną podmianę "Firmware" programatora za pomocą UART(RS232). Do tego celu służy aplikacja "ATB-USBasp Update", którą można pobrać ze strony producenta: <u>http://atnel.pl/programator-atb-usbasp.html</u>.

| ATB-USBasp                             | UPDATE ver: 1.0.0.0          |        | REJUVE                        | NATION<br>Lasmid             | ×             |
|----------------------------------------|------------------------------|--------|-------------------------------|------------------------------|---------------|
| Check USB<br>connection<br>and version | Serial Port<br>Port: COM17 ~ | ]      | KANDA<br>connections<br>guide | Check<br>RS232<br>connection | UPDATE<br>NOW |
| ATB-USBasp                             | firmware: 4.2.0.9            | It's c | urrent ver. of ATE            | 8-USBasp UPDAT               | ER            |

Wystarczy użyć DOWOLNEJ przejściówki USB/RS232 pracującej w standardzie TTL, podłączyć linie Rx i Tx programatora z liniami Rx i Tx przejściówki a następnie wcisnąć zielony przycisk "**UPDATE NOW**"

Proces można bezpiecznie powtarzać i zawsze wgrywać najnowszą wersję firmware dostarczaną przez firmę ATNEL wraz z opisanym wyżej programem. Jak widać na obrazku wyżej, w lewym dolnym rogu aplikacji zawsze widoczna jest wersja firmware jaki można za jej pomocą wgrać do programatora. Jeśli chcemy sprawdzić jaką jest obecna wersja firmware w programatorze, wystarczy go po prostu podłączyć do portu USB komputera i wcisnąć żółty przycisk "**Check USB connection and version"** 

10

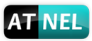

### Zakres napięć roboczych programatora

Jak dotąd jest to jedyne rozwiązanie na rynku w Polsce, gdzie programator może współpracować z docelowym układem, zasilanym w absolutnie całym zakresie napięć roboczych, począwszy od +1,8 V a skończywszy na +5,5 V. Jest to możliwe dzięki dobrze przemyślanemu buforowaniu wraz z odpowiednim układem konwersji napięć. Dzięki temu programator może bezpośrednio programować mikrokontrolery zasilane nawet z baterii typu AA, popularny paluszek przy napięciu zasilania +1,5 V.

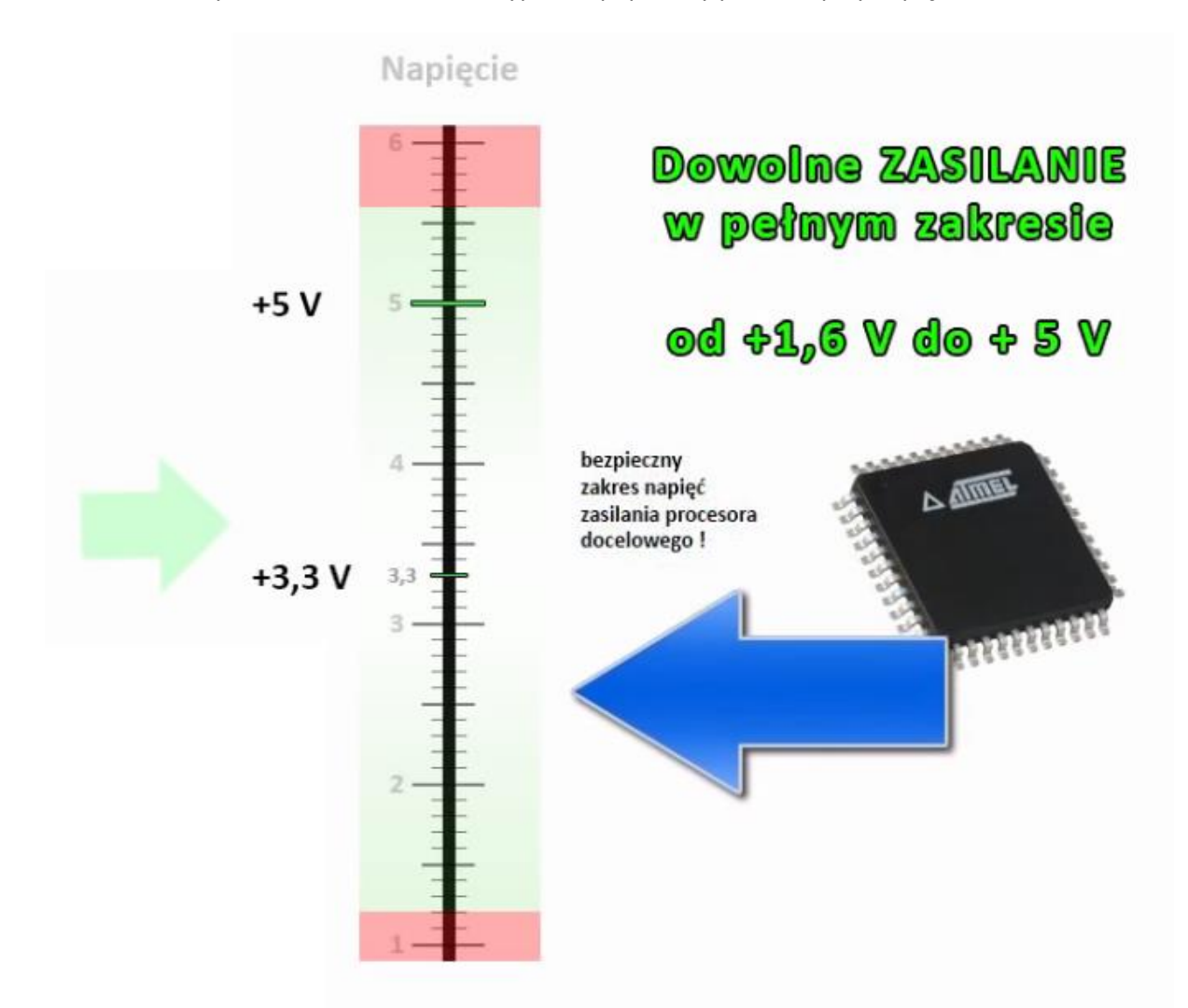

Produkty konkurencji pozwalają co najwyżej na wybór za pomocą zworki na jeden z dwóch trybów napięciowych albo 3,3V albo 5V. Niestety nie jest to wystarczające podczas prac na różnorodnymi projektami, szczególnie gdy korzysta się z nietypowych źródeł zasilania bateryjnego.

Nasz programator daje gwarancję wygodnej pracy przy dowolnym projekcie, przy dowolnym zasilaniu docelowego mikrokontrolera.

## Obudowa do programatora (typu pendrive)

Firma Atnel posiada w swojej ofercie dedykowane obudowy typu "pendrive" które są wstępnie dostosowane do płytki PCB zmontowanego programatora. Dostosowanie ze strony firmy Atnel polega jednak tylko na precyzyjnym wyfrezowaniu otworu w górnej pokrywie, w którym znaleźć ma się przełącznik suwakowy. Reszta instalacji w obudowie może jednak wymagać od użytkownika delikatnego dopasowania we własnym zakresie. Zostało to DOKŁADNIE omówione i przedstawione w poradniku wideo, link do poradnika poniżej:

#### https://www.youtube.com/watch?v=TGGMY3KDcy4

Poniżej kilka zdjęć z osadzonym programatorem w obudowie.

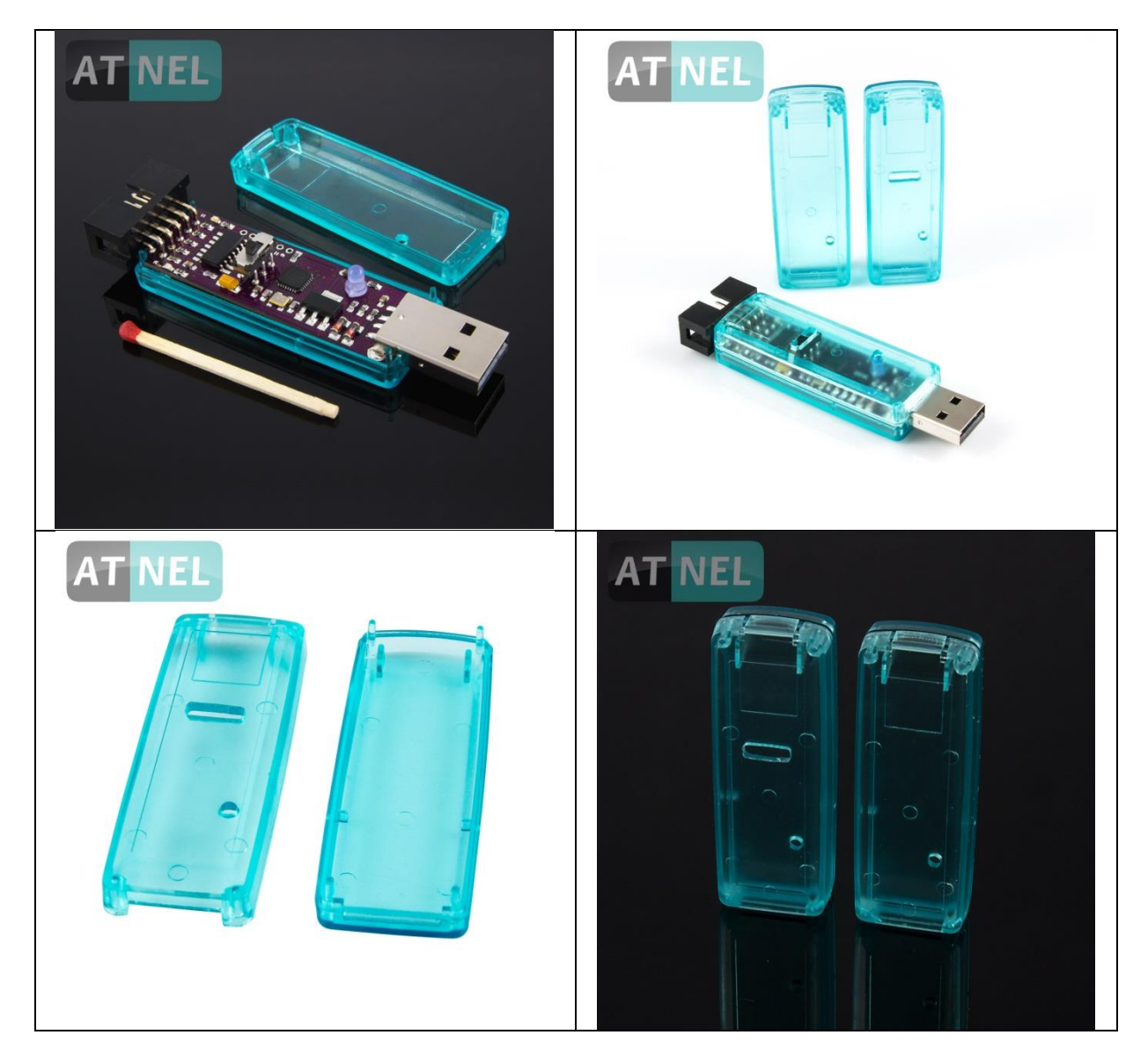

autor: Mirosław Kardaś

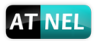

#### Polecana literatura

Zalecany podręcznik do nauki podstaw programowania mikrokontrolerów w języku C z zestawami uruchomieniowymi serii ATB firmy Atnel:

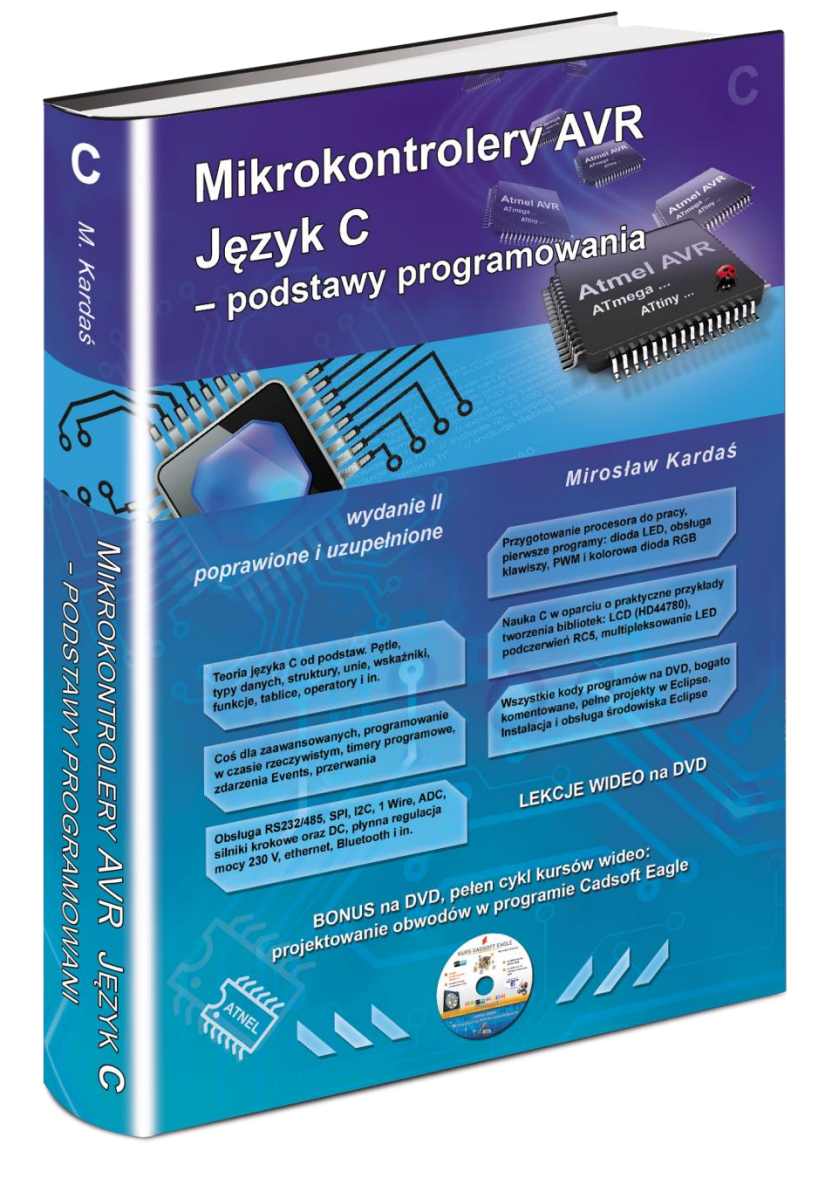

http://atnel.pl/mikrokontrolery-avr-jezyk-c.html

Zapraszamy na nasz blog:www.mirekk36.blogspot.comZapraszamy na nasze forum wsparcia technicznego:www.forum.atnel.plZapraszamy do wideo poradników na youtube:www.youtube.com/mirekk36Zapraszamy na nasz fanpage na Facebook:www.facebook.com/atnel.mikrokontrolery

### **INFORMACJE KONTAKTOWE**

**ATNEL Mirosław Kardaś** 

Adres:

ul. Uczniowska 5 A,

70 - 893 Szczecin

**Telefon:** 

+48 91 4635 683

+48 501 008 523

Strona Internetowa:

www.atnel.pl

www.sklep.atnel.pl

e-mail:

biuro@atnel.pl

sklep@atnel.pl

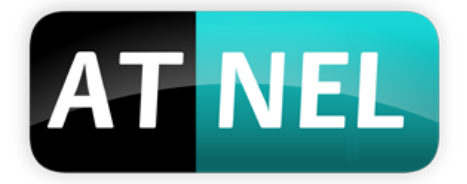

autor: Mirosław Kardaś

14